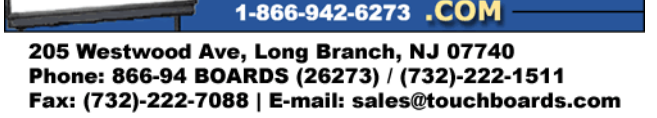

OUCHBOARDS

We make finding the 🌛

Writeboard easy 🌽

## Instructions for using the ELMO TT-02s with SMART Notebook Software V10

• First connect your ELMO TT-02s to your LCD projector using the RGB out from the ELMO TT-02s to the RGB in on your LCD projector.

Connect the analog RGB cable to the [RGB OUT] terminal and connect the DC plug of AC adapter to [DC IN 12V] terminal.

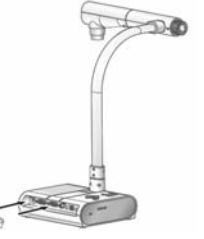

• Next turn on the projector and the ELMO TT-02s, then select the menu on the ELMO TT-02s. Scroll down to USB Mode by using the up and down arrows. Then click the right arrow to display Mass Storage/Application, now use the down arrow to select Application mode by pressing the menu button, then press menu once more to clear it from the screen.

When the [MENU] button is pressed, the OSD menu appears on the monitor screen. (By pressing the [MENU] button again, the OSD menu disappears.)

Move the cursor to the item to be set with the direction buttons  $[\blacktriangle \lor \blacklozenge \models]$  and press operating button  $[\triangleleft]$  to decide setting. Pressing the direction button  $[\triangleleft]$  moves the cursor back to the OSD menu by one hierarchy. Pressing it on the top hierarchy allows the OSD menu to disappear.

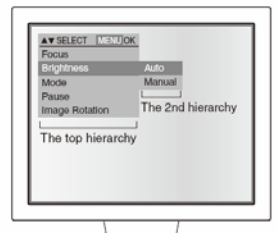

- Now install the Image Mate software that came with your ELMO TT-02s. Once installed connect the ELMO TT-02s to your PC with the provided USB cable. Your PC should now bring up the new hardware wizard and install the driver for the ELMO TT-02s. Your ELMO TT-02s is now ready to work with your PC and SMART Board.
- When you open your SMART Notebook software select insert, then image from scanner; you should now see a list of TWAIN drivers there should be one that says ELMO TWAIN DS (VHO) select this TWAIN driver and a preview window will open click the play button and the live image from the ELMO TT-02s will show in the live preview window.

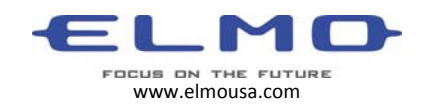